## 参加認証の準備方法

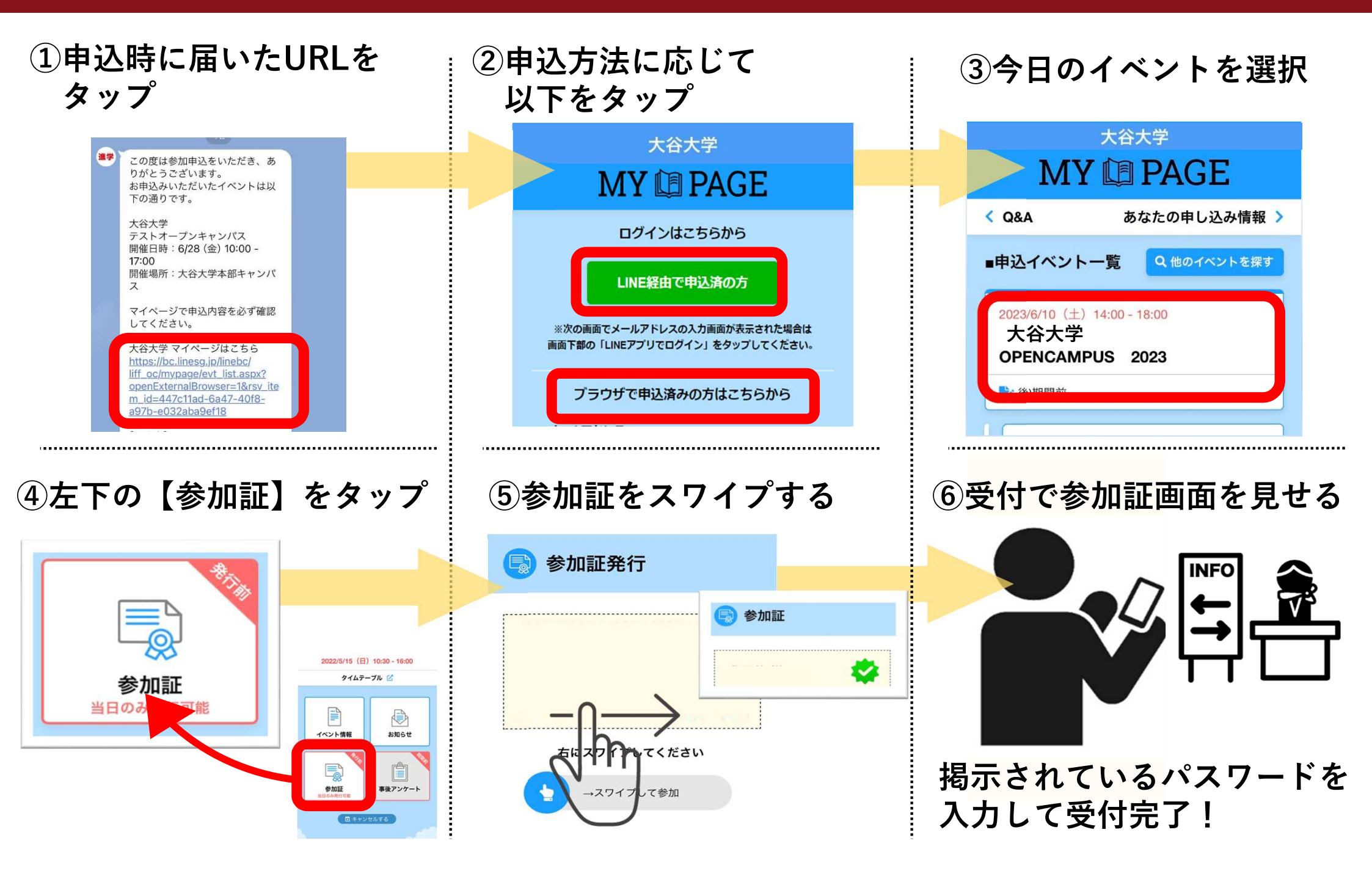